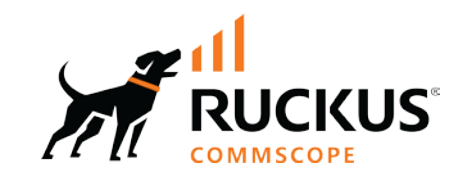

# R650 アクセスポイント クイックセットアップガイド

本「クイックセットアップガイド」には、RUCKUS R650 デュア ルバンド 802.11ax 屋内 Wi-Fi アクセス ポイント (AP) を設 置して使用を始めるための手順が詳しく記載されています。

#### 図1 R650 アクセスポイント 上面図

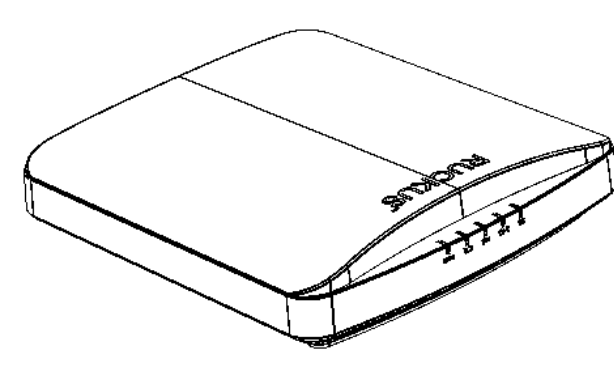

#### 本ガイドの多言語版についての情報

- 请从以下网站获得该指南的简体中文版 https:// support.ruckuswireless.com/?docs-box
- Vous trouverez la version française de ce guide à l'adresse suivante https://support.ruckuswireless.com
- 이 가이드의 한국어 버전은 웹 사이트 (https://support.ruckuswireless .com/?docs-box)에서 확인하시기 바랍니다.
- Veja a versão em português (Brasil) deste guia em https:// support.ruckuswireless.com.
- Puede ver la versión en español (América Latina) de esta guía en https://support.ruckuswireless.com

## 説明を始める前に

RUCKU製品を導入する前に、最新版のソフトウェアとリリース文書 がそろっていることをご確認ください。

- リリースノートおよびその他の文書は、以下に掲載してあります。 http://support.ruckuswireless.com/documents
- ソフトウェアアップグレードは、以下にて可能です。http:// support.ruckuswireless.com/software
- ソフトウェア ライセンスおよび制限保証の情報については、以下 をご確認ください。http://support.ruckuswireless.com/warranty

## パッケージの付属品

R650のパッケージには次の物品が含まれております。

- R650 AP本体
- 平面取付用のネジ&アンカー1式
- レール用マウンタ(2つで1式、IEC/DINレール取付に必要)
- 適合宣言書/規制に関するパンフレット

## 必要なハードウェアや工具

- 管理用PC(クラウド接続前に静的IP設定が必要な場合のPC)
- LANケーブル(cat5e以上、両端RJ-45コネクタ付ケーブル)
- AC/DC電源アダプタ(DC48V、別売品 902-1170-JP00) または 802.3at準拠のPoEスイッチまたはPoEインジェクタ
- 別売オプション 902-0120-0000 セキュア・マウントキット
- 壁や天井に取り付ける場合、材質に応じて電動ドリルと
   4.75mmのビットが必要です。
   マウントキットが無い場合は、市販されているDINレールが 無ければ天井取付はできません。
- ポール取付の場合は、38.1mm~63.5mmまでの直径を持つ パイプかポールであること、セキュア・マウントキットおよび 市販されているポール用クランプ金具が最低2本は必要であり、 クランプを締め付けるための工具も必要です。

## 手順1:APとPCをLANケーブルで接続して下さい

1. LANケーブルをPC/AP(2つのRJ-45 いずれかのポート) 接続します。

 POEが無い場合、AC電源アダプタを用意しなければなりません。 AC電源アダプタはRuckus純正品902-1170-JP00でなければ使用は できませんのでご注意下さい。

メモ: PoEインジェクタまたはPoEスイッチがある場合は、 APの2.5G Eth PoEポートに接続して給電とLAN接続

#### 図2 R650 アクセスポイント 底面図

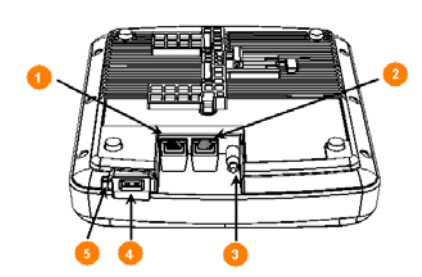

3. APのLEDのうち、PWR LEDが緑点灯していれば準備完了です。

表1 R650 ポート一覧

| No. | 表示名              | 説明                                               |
|-----|------------------|--------------------------------------------------|
| 1   | 1G Eth           | 10/100/1000 Mbps RJ-45 Ethernet ポート<br>(PoE無し)   |
| 2   | 2.5G Eth<br>PoE  | 100/1000 M/2.5G bps RJ-45 Ethernet<br>ポート(PoE無し) |
| 3   | 48V ===<br>0.75A | DC48V 0.75A 入力<br>(DCバレル コネクタ内径1.35/外形3.5mm)     |
| 4   | USB              | USB 2.0 ポート (Type-A)                             |
| 5   | RESET            | 工場出荷時設定に戻すスイッチ<br>(10秒以上押したままにする必要がある)           |

#### 手順2:APセットアップのためPCの準備をする

メモ: 以下の手順はPCがWindows8.1以降であることを想定したものです。

- 1. WINキー+X などで、ファイル名から実行を表示し、「ncpa.cpl」 を入力して実行します。
- ローカルエリア接続またあトイーサネットを右クリックして、 プロパティ > インターネットプロトコル バージョン4 (TCP/IP4) のプロパティに移動し、 IPv4のIPアドレス設定を次のように設定 変更して下さい。

メモ:現在の設定を、後で使用するかも知れませんので、設定前 の設定はすべて書き留めるか、スクリーンショットを撮影して おきましょう。

- 3. IPアドレスを自動的に取得するではなく、次のIPアドレスを使うを 選択し、
  - ・APのデフォルトのIPアドレス: 192.168.0.1以外の192.168.0.2
     ~254 いずれかの任意のアドレスを設定
  - ・サブネットマスク:255.255.255.0

・デフォルトゲートウェイは空欄で、DNSサーバの2つの欄も 空白にすることが推奨されます

・OKをクリックして変更を保存しておきます

- 設定が正しく行われたかどうかを確認するために、もう一度 ファイル名から実行を表示し、「cmd」を入力して実行します。 プロンプトが現れたら、ping 192.168.0.1 (enterキー)を 入力し、Reply from が4行表示されることにより、PCからAPへの Pingコマンドによるネットワーク疎通確認ができます。 万が一、Request Timeout が4行出てしまう場合は、APのRESET スイッチを10秒長押しするか、ケーブルの交換、あるいはもう一度 手順1からここまでのすべての手順を見直す必要があります。
- 5. なお、DHCPサーバによる参照が出来る環境の場合は、APとPCを 直接接続することなく、ネットワークにあるスイッチング・ハブに APとPCをそれぞれ接続すれだけで結構です。

## 手順3: 続いて、APにログインします

- 手順2に続きまして、APにWebブラウザでログインして下さい。 なお、Webブラウザは、IE(Internet Exploler)以外を使用して下さい。
- MS EdgeやGoogle Chromeなどをダウンロードしてから、URLアドレス 欄に http://192.168.0.1 を入力して、Enterキーを押します。
- この接続ではプライバシーが保護されません」が表示されますが、無視し詳細情報をクリックしてから、表示される
   「192.168.0.1にアクセスする(安全ではありません)」のリンクをクリックすることで、次のログイン画面になります。
  - 図3 R650 アクセスポイントのログイン画面

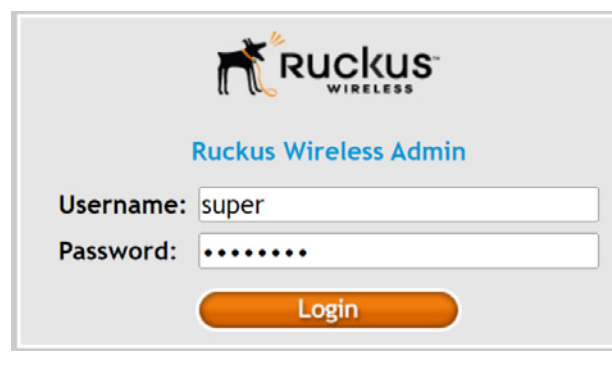

- username= super Password= super-admin を入力して、Loginボタンを押すと、新しいパスワードを設定する画面に なりますので、最低でも8文字の英数字入力を行い、確認のために再度同 じく新しいパスワードを入力してから、Submit をクリックします。
- 5. 再びログイン画面(図3)が表示されますので、username= super Password = 新しいパスワードを入力して、Loginボタンを押すことに より、Status :: Deviceの画面が表示されます。
- 6. ここでは固定IPv4の説明だけしています。

IPアドレスを固定にしなくても、RuckusOneクラウドサーバに接続でき る場合は、ローカルでのセットアップは不要です。 APのLEDが、次の状態と同様に PWRとDIR/CTLのランプが緑色に点灯 (点滅では無い)している場合は、ブラウザを閉じて、クラウドサーバ 管理者のための、アクセス先であるhttps://psi.msp.asia.ruckus.cloud/ ヘアクセスして下さい。

図4 R650 アクセスポイントのLEDランプの状態

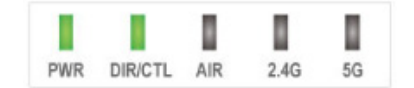

7. 図4で示すLEDにならず、PWRだけがゆっくりと点滅している場合は 固定IP設定が必要な状態です。

Configuration メニューの下にある Internetをクリックしてから、 Static IPを選択し、IPv4 アドレス、サブネットマスク、ゲートウェイ、 およびDNSの設定までを入力して下さい。以下は一例ですが、すべての アドレスはルータや環境に応じて異なるので、設置先のネットワーク管理 者から、正しく設定できるアドレス情報をすべて貰う必要があります。

図5 APのローカルWebUIの Configuration画面

| Status                           | Configuration :: Internet                            |
|----------------------------------|------------------------------------------------------|
| Internet<br>Local Subnets        | NTP Server: ntp.ruckuswireless.com                   |
| Radio 2.4G                       | Management VLAN: 1 (Need to reboot for chan          |
| Radio 5G                         | IPv4 Connection Type: O DHCP  Static IP O PPPoE      |
| Configuration                    | Internet Connection Settings                         |
| Device                           | IPv4 Address: 192.168.2.250                          |
| Internet                         | IPv4 Subnet Mask: 255.255.255.0                      |
| Radio 2.4G                       | IPv4 Gateway: 192.168.2.254                          |
| Ethernet Ports<br>Hotspot        | IPV4 DNS Mode : O Auto O Manual                      |
|                                  | IPv4 Primary DNS Server: 192.168.2.254               |
| Maintenance<br>Upgrade           | IPv4 Secondary DNS Server: 1.1.1.1                   |
| Support Info                     | IPv6 Connection Type:   Auto Configuration   Sta     |
| Administration                   | IPv6 Primary DNS Server:                             |
| Management<br>Diagnostics<br>Log | IPv6 Secondary DNS Server:                           |
|                                  | L2TP Connection<br>L2TP Connection: O Enable Oisable |
|                                  | Update Settings Restore previous settings            |

8. 必要な入力をした後、画面一番下の Update Settings をクリックすることにより、 即時適用されます。

#### 手順4: APを所定の場所で起動

- 手順3のために、APとPCを1対1で接続していた場合は、APがRuckusOneクラウド サーバに接続するために、ルータと接続できる場所に移動する必要があります。 なお、手順2の5で既に所定の場所でAPを起動させており、図4のLEDの状態になって いるのであれば、ここでは何もする必要はありません。
- APがRuckusOneクラウドサーバに接続するためには、ルータのLANポートと通信 可能なスイッチング・ハブニ接続されているか、またはハブ経由でPoEインジェクタ を経由して、APの2.5G Eth PoEポートに接続されている必要があります。PoEイン ジェクタがある場合は、AC電源アダプタは不要となります。

※このR650クイックセットアップ ガイドは、株式会社ピーエスアイ が制作したものです。 Ruckus APはオンプレミスの物理 または 仮想コントローラ(SmartZone™) クラウド管理コントローラ (RUCKUS One<sup>™</sup>)、または コントローラレス・アーキテクチャ (RUCKUS Unleashed™)から選択 することができますが、当社では原則 RUCKUS One™であるクラウド管理に よるコントローラのみ提供しています。 そのため、それ以外については説明し ていませんので、参考にされる場合は ご注意下さい。

#### 手順5: クラウドサーバに接続できない?

- ここまでの説明を行っても、図4のようにPWRランプ だけが点灯状態だが、しかしDIR/CTLランプがゆっくり 点滅している場合は、ファイアーウォールの設定変更が 必要であるかもしれません。
- 2. ルータまたはルータの上位にあるUTMなどがある場合は ファイアウォール設定を確認して下さい。

#### ●APからのアウトバウンドHTTPS(TCP 443)宛先

https://ap-registrar.ruckuswireless.com https://asia.ruckus.cloud https://device.asia.ruckus.cloud https://storage.googleapis.com

#### ●APからのアウトバウンドHTTP(TCP 80)宛先

http://ocsp.comodoca.com http://ocsp.entrust.net http://ocsp.godaddy.com

●APからのアウトバウンドSSH(TCP 22)宛先 device.asia.ruckus.cloud

### 手順6:APを壁または天井に取り付ける方法

- 1. R650標準キットの場合、壁取付は2本の木ネジ(必要あればアンカー埋込)で取付可能、 天井取付の場合は、DINレールまたはIECレール(3.5cm幅)を別途お買い求めいただく 必要があります。DINレールはネット通販などでお買い求めいただけます。 参考リンク:https://www.amazon.co.jp/dp/B097J1XJYD
- 2. 壁取付の場合、本クイックガイドの4ページ目にあるマウント・テンプレートを利用して 取付穴の2箇所の場所の印を取付面に付けて下さい。
- 3. 壁材がそもそも木材の場合は、アンカー不要なので電動ドリルにM4用の(+)ビットで そのまま木ネジを締め込むことができます。但し、ナベ部分が6mm突き出したところで 留める必要があります。
- 3'. 石膏ボードや柔らかい材質のモルタルの場合は、アンカーを使います。 電動ドリルに4.75mmのビットを準備し、穴をあける壁の材質に合わせて、ドリルビットを 用意して下さい。 アンカーを使用する場合のみ取付面の印を付けた場所に、深さ25mmの穴を開けて下さい。 アンカーをハンマーなどで、壁面に完全に埋め込んで下さい。 APを掛けられるように、ナベのネジ頭を約6mm 突き出した状態で残すよう、木ネジを アンカーに締め込んで下さい。
- 4.2箇所のネジ頭の準備ができましたら、APをひっかけて下さい。 なお、取付済のAPを取り外すには上側のストッパーをリリースするために、付属のピン ホール工具を穴に差し込んでおく必要があります。穴の位置は図7を参照して下さい。

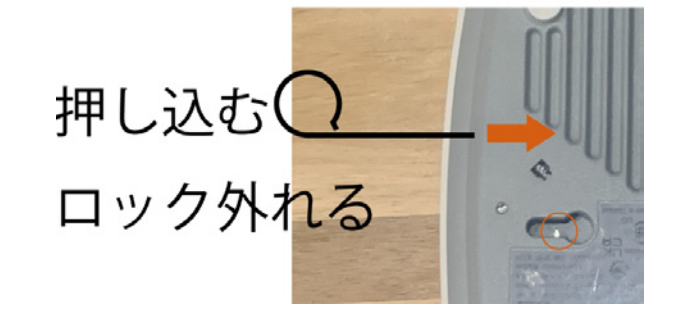

#### 手順7: APを天井または19インチラックに取付

1. 天井取付の場合、少なくとも10cm幅のDINレールが必要です。 19インチ・ラックにAPを取り付ける場合は、19インチ幅のDIN レールを購入して下さい。またレールの中央にラックネジが使用 可能な穴が開いている必要があります。

図8 レールガイドの組立

2. DINレール取付ガイドの組み立ては、図8の通りです。

レールガイドとDINレールを予め合体させておき、

なお、ラックの場合APの幅の空きスペースが必要となります。

スライドさせるか、または

**図9** レールガイドをAPに取り付ける

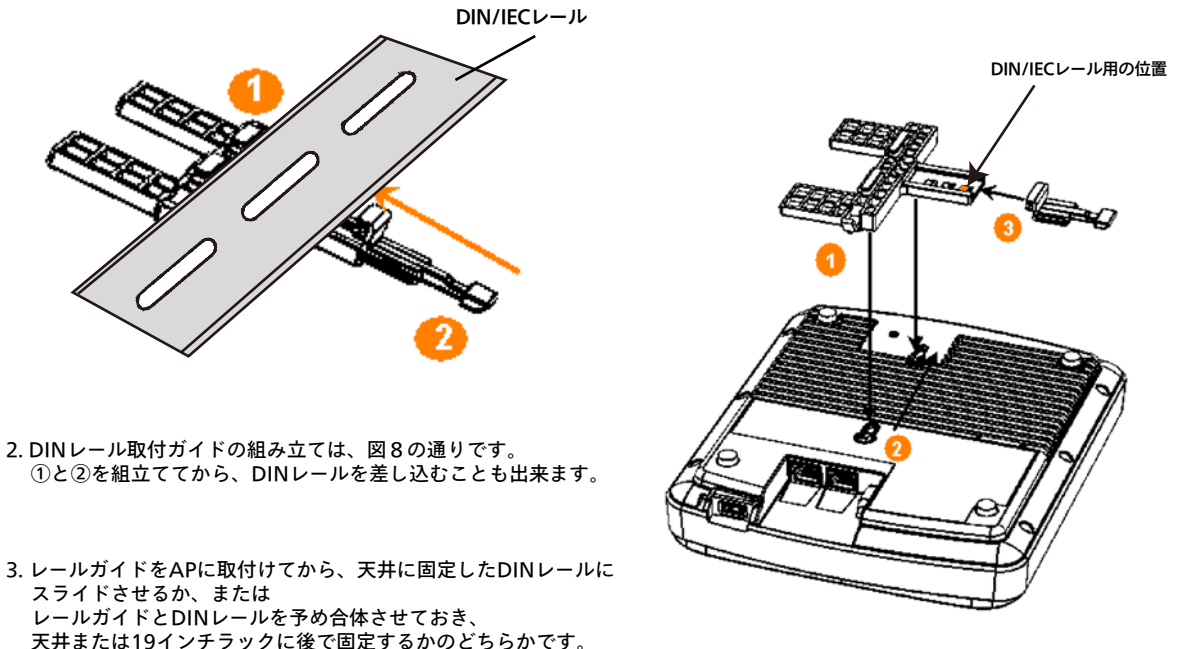

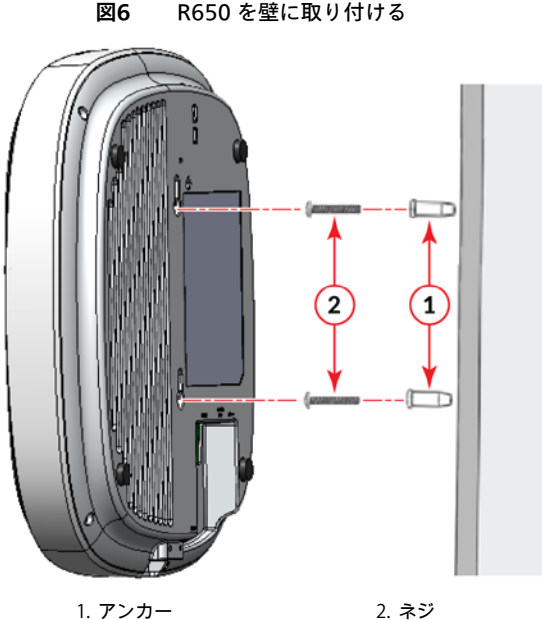

2. ネジ

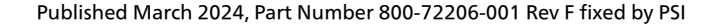

#### 図7 ストッパーをリリースするための穴の位置

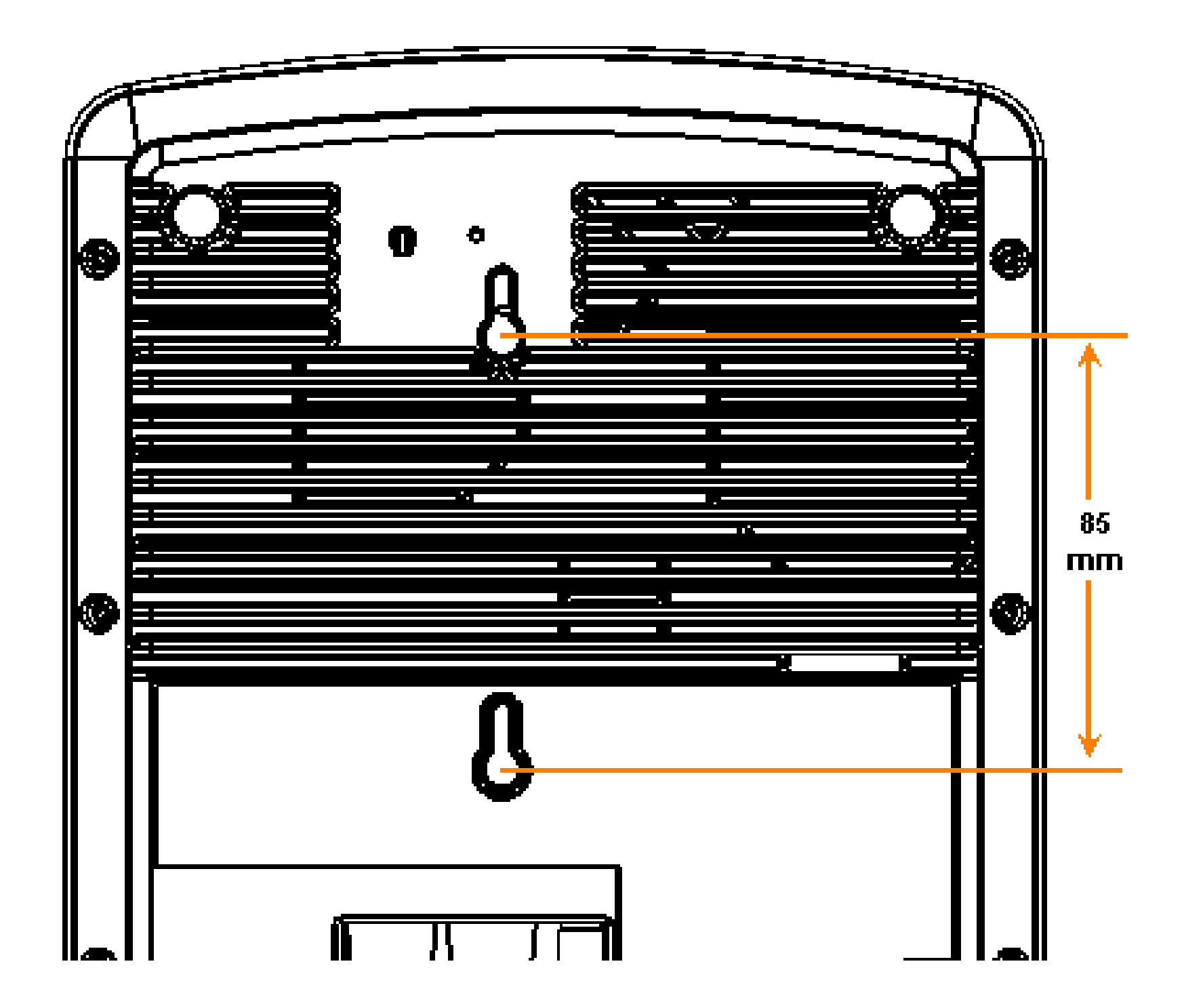